## Anleitung für Discord Server der Fachschaft720 (Fakultät 6)

Wir von der Fachschaft haben uns für das Tool "Discord" entschieden. Eigentlich für Gamer entwickelt, bietet es alle Möglichkeiten, die auch wir benötigen, um interaktiv in einen Austausch zu gehen und um euch alles zeigen zu können.

Die folgenden Schritte zeigen euch den Einstieg und versuchen euch das Tool näher zu bringen.

- Stellt sicher, dass euer Rechner keinen Zugang zum Internet über einen VPN (Proxyserver) hat (meist Firmenrechner, oder zum Beispiel verbunden mit dem Uni-Netzwerk).
- 2) Ihr müsst euch einen Account zulegen (alles kostenlos, ihr müsst nur eure E-Mail bestätigen).
  - a) Entweder Discord runterladen und registrieren: hier
  - b) Oder die Browser-Version nutzen: hier
  - c) alternativ die Handy-App runterladen (IOS oder Android)
- 3) Öffne diesen Link um auf den Server der Fakultät 6 (Fachschafts-Server) zu kommen
- 4) Wenn ihr wollt, könnt ihr euren angezeigten Namen ändern. Euer richtiger Name wäre für uns schön.
  - 1) Mitgliederliste öffnen (siehe Bild)
  - 2) Rechtsklick auf euren Namen
  - 3) Nickname ändern
  - 4) Euren Namen eingeben: "Max M"
  - 5) Bestätigen

| DISCORD   |                                                                                                |               |                                                                                      |   |           |                                             | – 🗆 🗙 |
|-----------|------------------------------------------------------------------------------------------------|---------------|--------------------------------------------------------------------------------------|---|-----------|---------------------------------------------|-------|
| Ø         | Fakultät6 @ BUW   F720                                                                         | 0 ~           | # fragen                                                                             | Ļ | * 2       |                                             | @ ?   |
| 1 🕌 🏠 + d |                                                                                                |               |                                                                                      |   |           | ADMIN-1<br>Renedikt L.<br>OFFLINE-1<br>Ross |       |
|           | <ul> <li>FRSTI'S - 0-WOCHE</li> <li>FACHSCHAFT720</li> <li># fragen</li> <li>Eragen</li> </ul> | +<br>+<br>*   |                                                                                      |   |           |                                             | ۲     |
|           | VORLESUNG KOLLEGIUM                                                                            | * %<br>+<br>+ | Welcome to #fragen!<br>This is the start of the #fragen channel.<br>Kanal bearbeiten |   |           |                                             |       |
|           | Fragen / Fakultate @ BUW   F<br>Benedikt L. %                                                  | % ¢           | • Nachricht an #fragen                                                               | * | <b>61</b> |                                             |       |

5) Zunächst müsst Ihr noch warten bis euch die richtige Rolle auf dem Server zugewiesen wurde. Ihr bekommt eine Nachricht, wenn es soweit ist.

6) Vergewissert euch, dass ihr ein Mikrofon (bei Laptops eingebaut) und eine Audioausgabe (Lautsprecher) habt. Optimal wäre ein Headset, dort ist beides integriert.

**Wichtig**: Ein Headset ist in jedem Fall empfehlenswert, da ihr dieses in Zukunft auch für digitale Vorlesungen der Uni benötigen werdet!

7) Nun habt ihr es auch schon geschafft und ihr seid auf dem Server der Fachschaft. Dort seht ihr verschiedene Text-Channels und verschiedene Sprach-Channels.

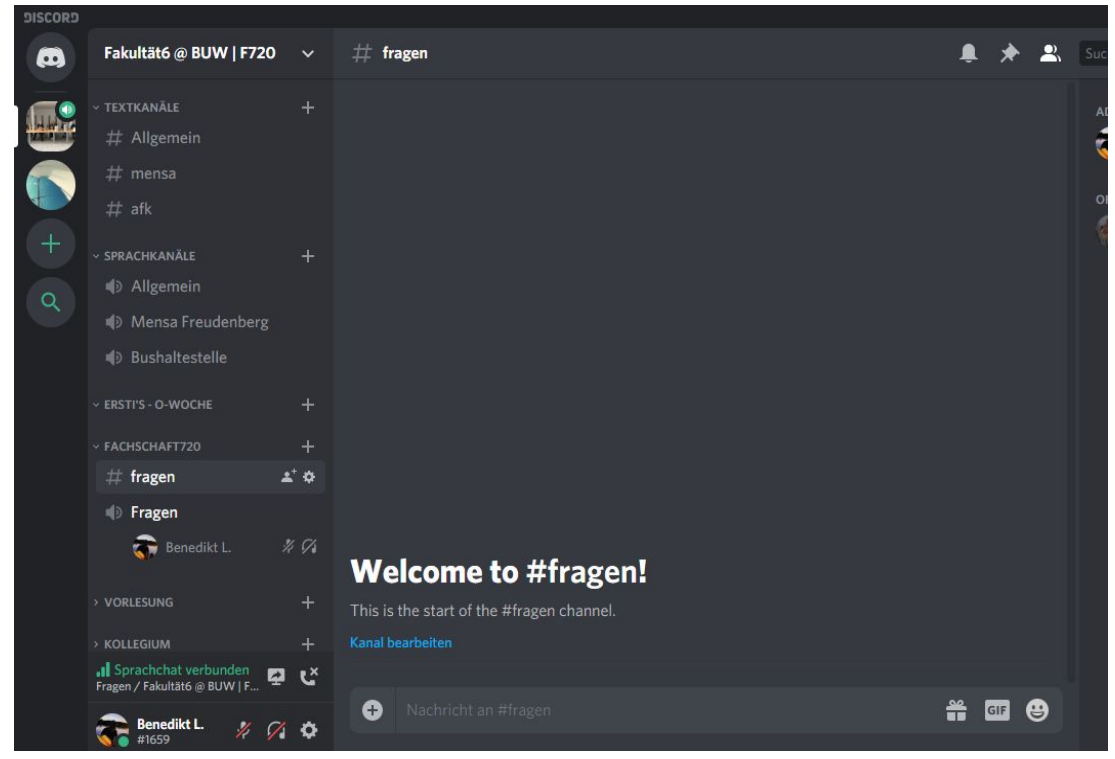

8) Ihr seid immer parallel in einem Sprach-Channel und einem Text-Channel.

So könnt ihr in einem Sprach-Channel sein und reden und in einem Text-Channel sein, um zu schreiben oder Daten auszutauschen.

- 9) Über den Text-Channel können wir euch auch Dokumente, Präsentationen oder Sonstiges zeigen.
- 10) Ein paar Regeln sind zu beachten, damit es kein Durcheinander gibt, vor allem am Anfang, noch in der großen Gruppe:
  - 1) Keiner spricht oder schreibt unnötig in diese Gruppen.
  - 2) Wer eine Frage hat, kündigt diese schriftlich an und redet erst, wenn er aufgerufen wurde.
- 11) Sollte etwas nicht passen, oder ihr wollt euch mal ausklinken, habt ihr unten links die Symbole für "Mikrofon ausschalten", "Ton ausschalten" oder sonstige Einstellungen.

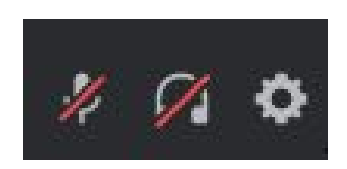

12) Wenn wir euch was zeigen wollen, oder wenn ihr uns etwas zeigen wollt, geht dies in dem Text-Channel. Über das "+" können Dokumente, Dateien, Bilder oder Sonstiges geteilt werden. Ihr könntet z.B. Anweisungen oder WUSEL-Seiten fotografieren, die ihr nicht so recht versteht und diese im Textkanal eurer Gruppe teilen:

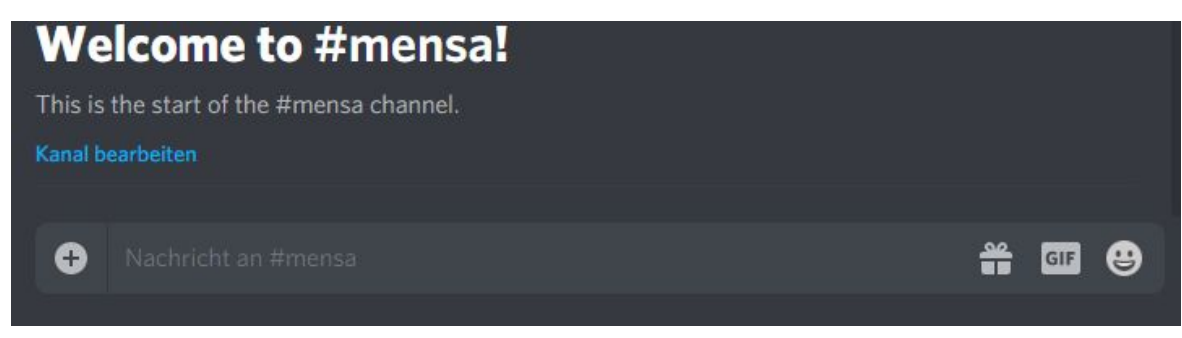

- 1) Klick auf einen Textkanal
- 2) Klick auf "+" neben der Textzeile
- 3) Nun kannst du ein Bild, einen Screenshot oder sonst was auswählen
- 13) Die Fachschaftler\*innen in euren Channels, haben die Möglichkeit euch auch Live-Bilder zu zeigen. Zum Beispiel den Desktop oder die Kamera, um etwas vorzumachen. In diesem Fall seht ihr ein "LIVE" bei dieser Person. Mit einem \*Doppelklick\* kommt ihr auf das Bild. Live-Bilder gibt es nur im Sprach-Channel.

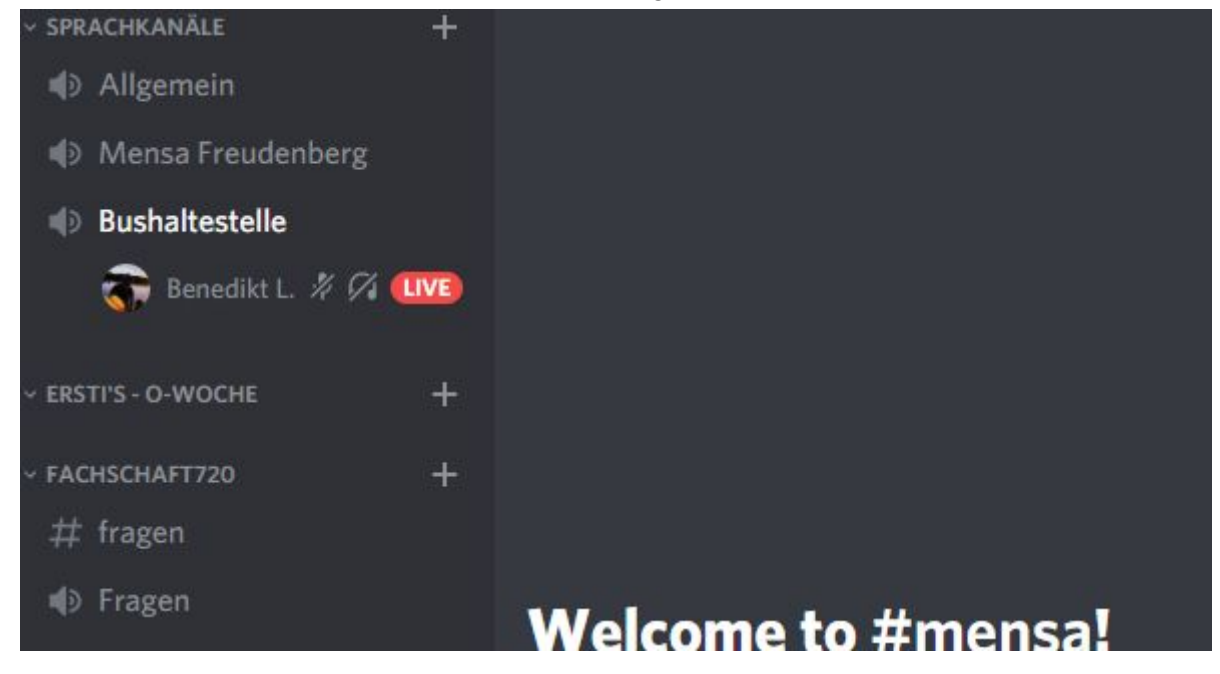

Das waren soweit auch schon die wichtigsten Funktionen. Das Programm ist relativ selbsterklärend. Guckt es euch einfach mal an und bei Fragen stehen wir euch immer zur Verfügung.

Falls ihr noch viel mehr wissen wollt über die Nutzung, könnt ihr euch auch ein YouTube-Video anschauen: <u>hier</u>

Ansonsten besucht uns auf dem <u>Server</u>. Eure Fachschaft

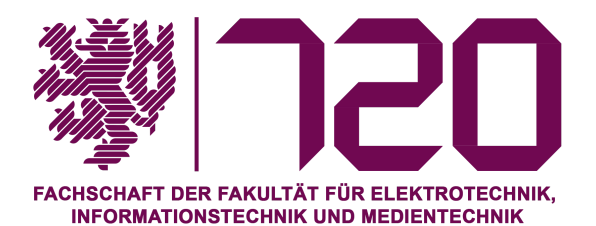